## **COPIA CERTIFICADA VIRTUAL**

#### **IMPORTANTE:**

- El plazo de atención del trámite es de 8 días hábiles luego de haber realizado el pago.
- Una vez ingresado el trámite, tendrás 1 día útil para realizar el pago en los bancos autorizados, de no realizarlo, el trámite se anulará.
- El documento será enviado en formato digital a tu correo UPC.
- Puedes solicitar la copia certificada virtual de los siguientes documentos:
- Resolución Rectoral de Título Profesional.
- Resolución Rectoral de Grado Académico de Bachiller.
- Acta de sustentación.
- Acta de programa de actualización.
- Diploma de Grado Académico de Bachiller. \*
- Diploma de Título profesional. \*
- Documentos UPC (certificados, constancias, plan curricular, entre otros.\*\*
- Sílabos UPC.\*\*\*

\* Si el documento fue emitido antes del 2015, es indispensable adjuntarlo escaneado utilizando el navegador 'Internet Explorer' o enviar el enlace a través de una carpeta compartida (Google Drive, Dropbox o Onedrive).

**\*\*** Es indispensable adjuntar el documento escaneado utilizando el navegador 'Internet Explorer' o enviar el enlace a través de una carpeta compartida (Google Drive, Dropbox o Onedrive).

\*\*\* Puedes certificar un máximo de 5 sílabos por solicitud. En caso requieras certificar más, deberás ingresar una o más solicitudes dependiendo del caso. Recuerda que debes adjuntarlos por separado.

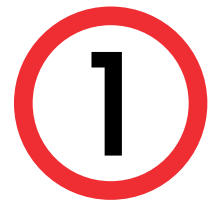

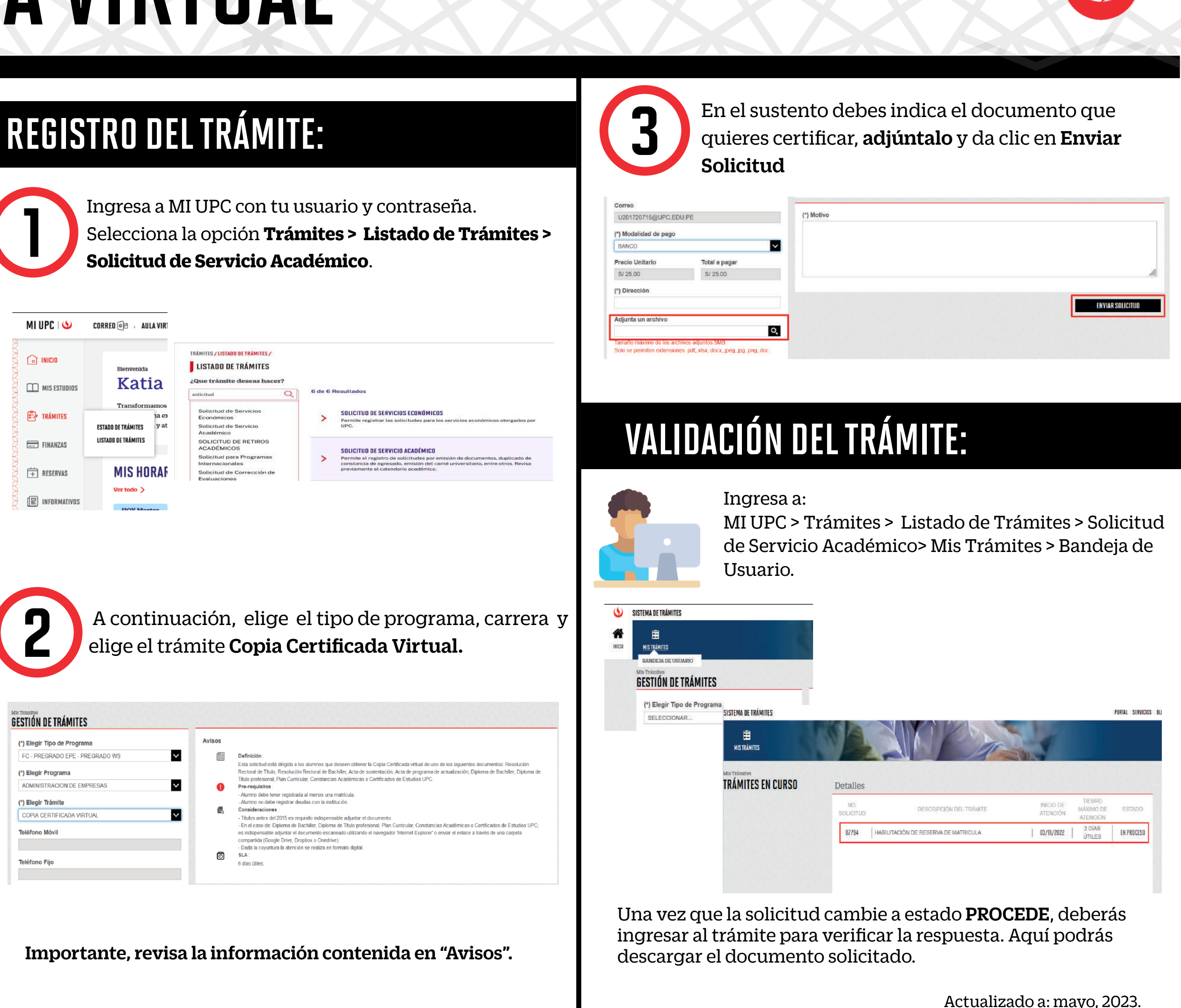

| Avisos   |                                                                                                    |
|----------|----------------------------------------------------------------------------------------------------|
| ✓        | Definición :                                                                                                    |
|          | Esta solicitud está dirigida a los alumnos que desen obtener la Copia Certificada virtual de uno de los sigu<br>Rectoral de Titulo, Resolución Rectoral de Bachiller, Acta de sustentación, Acta de programa de actualizac<br>Titulo andesional. Else Durinular Constancias Acaditicas o Cartificado de Entuido I IPC. |
| <b>V</b> | Pre-requisitos :                                                                                                    |
|          | <ul> <li>Alumno debe tener registrada al menos una matrícula.</li> <li>Alumno no debe registrar deudas con la institución.</li> </ul>                                                                                                    |
|          | Consideraciones :<br>. Titulos autes del 2015 es remaisito indiscensable adjuntar el documento.                                                                                                    |
| _        | <ul> <li>Tetra samo de Dirácio e logaran inspirante o documento<br/>En el caso de Dirácio es logaran el assessmento apuna el ciocomento<br/>es indispensable adjuntar el documento escaneado utilizando el navegador 'Internet Explorer' o enviar el en<br/>compartida (Google Drive, Droptox o Onedrive).</li> </ul>  |
| Ø        | <ul> <li>Dada la coyuntura la atención se realiza en formato digital.</li> <li>SLA :</li> </ul>                                                                                                    |
|          | Avisos                                                                                                    |

# **COPIA CERTIFICADA VIRTUAL -** Firma Electrónica

### IMPORTANTE:

- El plazo de atención del trámite es de 12 días hábiles luego de haber realizado el pago.
- Una vez ingresado el trámite, tendrás **1 día útil** para realizar el pago en los bancos autorizados, de no realizarlo, el trámite se anulará.
- El documento será enviado en formato digital a tu correo UPC.
- Puedes solicitar la copia certificada virtual de los siguientes documentos:
- Resolución Rectoral de Título Profesional.
- Resolución Rectoral de Grado Académico de Bachiller.
- Acta de sustentación.
- Acta de programa de actualización.
- Diploma de Grado Académico de Bachiller. \*
- Diploma de Título profesional. \*
- Documentos UPC (certificados, constancias, plan curricular, entre otros.\*\*
- Sílabos UPC.\*\*\*

\* Si el documento fue emitido antes del 2015, es indispensable adjuntarlo escaneado utilizando el navegador 'Internet Explorer' o enviar el enlace a través de una carpeta compartida (Google Drive, Dropbox o Onedrive).

\*\* Es indispensable adjuntar el documento escaneado utilizando el navegador 'Internet Explorer' o enviar el enlace a través de una carpeta compartida (Google Drive, Dropbox o Onedrive).

\*\*\* Puedes certificar un máximo de 5 sílabos por solicitud. En caso requieras certificar más, deberás ingresar una o más solicitudes dependiendo del caso. Recuerda que debes adjuntarlos por separado a través de una carpeta compartida.

### **REGISTRO DEL TRÁMITE:**

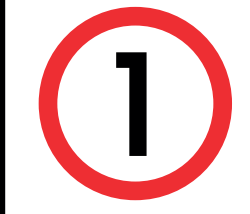

Ingresa a MI UPC con tu usuario y contraseña. Selecciona la opción **Trámites > Listado de Trámites > Solicitud de Servicio Académico**.

| MI UPC I 🍤   | CORRED 🗐 🔹 AULA VIR1                                                     |                                                                                                    |                                                                                                    |
|--------------|--------------------------------------------------------------------------|----------------------------------------------------------------------------------------------------|----------------------------------------------------------------------------------------------------|
| MIS ESTUDIOS | Bienvenida<br>Katia                                                      | TRÂMITES / USTADO DE TRÂMITES /<br>LISTADO DE TRÂMITES<br>¿Que trâmite deseas hacer?                                            | Notification (1) (1)                                                                                                    |
| TRÁMITES     | Transformamos<br>ha eo<br>ESTADO DE TRÁMITES y at<br>LISTADO DE TRÁMITES | soticitud de Servicios<br>Económicos<br>Solicitud de Servicio<br>Académico                                                      | 6 de 6 Resultados SOLICITUD DE SERVICIOS ECONÓMICO Permite registrar las acticitudes para l UPC.                                                                                         |
| + RESERVAS   | MIS HORAF                                                                | SOLICITUD DE RETIROS<br>ACADÉMICOS<br>Solicitud para Programas<br>Internacionales<br>Solicitud de Corrección de<br>Evaluaciones | <ul> <li>SOLICITUD DE SERVICIO ACADÉMICO</li> <li>Permite el registro de solicitudes por e<br/>constancia de egresado, emisión del c<br/>previamente el calendario académico.</li> </ul> |
| INFORMATIVOS | HOW Montos                                                               |                                                                                                    |                                                                                                    |

A continuación, elige el tipo de programa, carrera y elige el trámite **Copia Certificada Virtual - Firma Electrónica.** 

| fis Trámites | 11.14   |       |
|--------------|---------|-------|
| GESTIÓN      | DE TRÁI | MITES |

| Avisos     |                                                                                                    |
|------------|----------------------------------------------------------------------------------------------------|
|            | Definición :                                                                                                    |
|            | Esta solicitud está dirigida a los alumnos que deseen obtener la Copia Certificada virtual de uno de los siguiente<br>Rectoral de Tatulo, Resolución Rectoral de Bachiler, Acta de sustentación, Acta de programa de actualización, I<br>Tatulo portecimiento Elbon Consciuntor Constructivo de Casto de Estudio LIPC                                                               |
| . 0        | Pre-requisitos :                                                                                                    |
| 2          | <ul> <li>Alumno debe tener registrada al menos una matrícula.</li> <li>Alumno no debe registrar deudas con la institución.</li> </ul>                                                                                                    |
| - <b>6</b> | Consideraciones :<br>. Titulas antes del 2015 es requisito indisnensable adjuntar el decumento                                                                                                    |
|            | <ul> <li>Tutte a final set evide by the total registration and and the documents.</li> <li>En et case do Dyborna de Bactalilier, Diploma de Titulo professional, Planc Curricular, Constancias Académicas es indispensable adjuntar el documento escaneado utilizando el navegador "Internet Explorer" o enviar el enlace companida (Google Dirive, Dropbox o Onedrive).</li> </ul> |
| õ          | <ul> <li>- Lada la coguntura la atención se realiza en tormado capital.</li> <li>SLA :</li> <li>10 días útiles.</li> </ul>                                                                                                    |
|            | Avisos<br>()<br>()<br>()<br>()<br>()<br>()<br>()<br>()<br>()<br>()                                                                                                    |

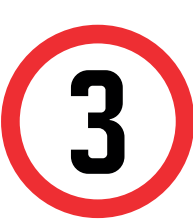

En el sustento debes indica el documento que quieres certificar, **adjúntalo** y da clic en **Enviar Solicitud** 

| U201720715@UPC.EE     | )U.PE         | (*) Motiv    |
|-----------------------|---------------|--------------|
| (*) Modalidad de pago |               |              |
| BANCO                 |               | $\checkmark$ |
| Precio Unitario       | Total a pagar |              |
| S/ 85.00              | S/ 85.00      |              |
| (*) Dirección         |               |              |
|                       |               |              |
| Adjunta un archivo    |               | v            |
|                       |               | 0            |

| ') Motivo |  |  |  |  |
|-----------|--|--|--|--|
|           |  |  |  |  |
|           |  |  |  |  |
|           |  |  |  |  |
|           |  |  |  |  |

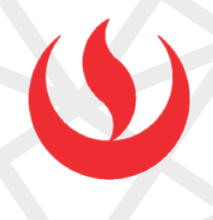

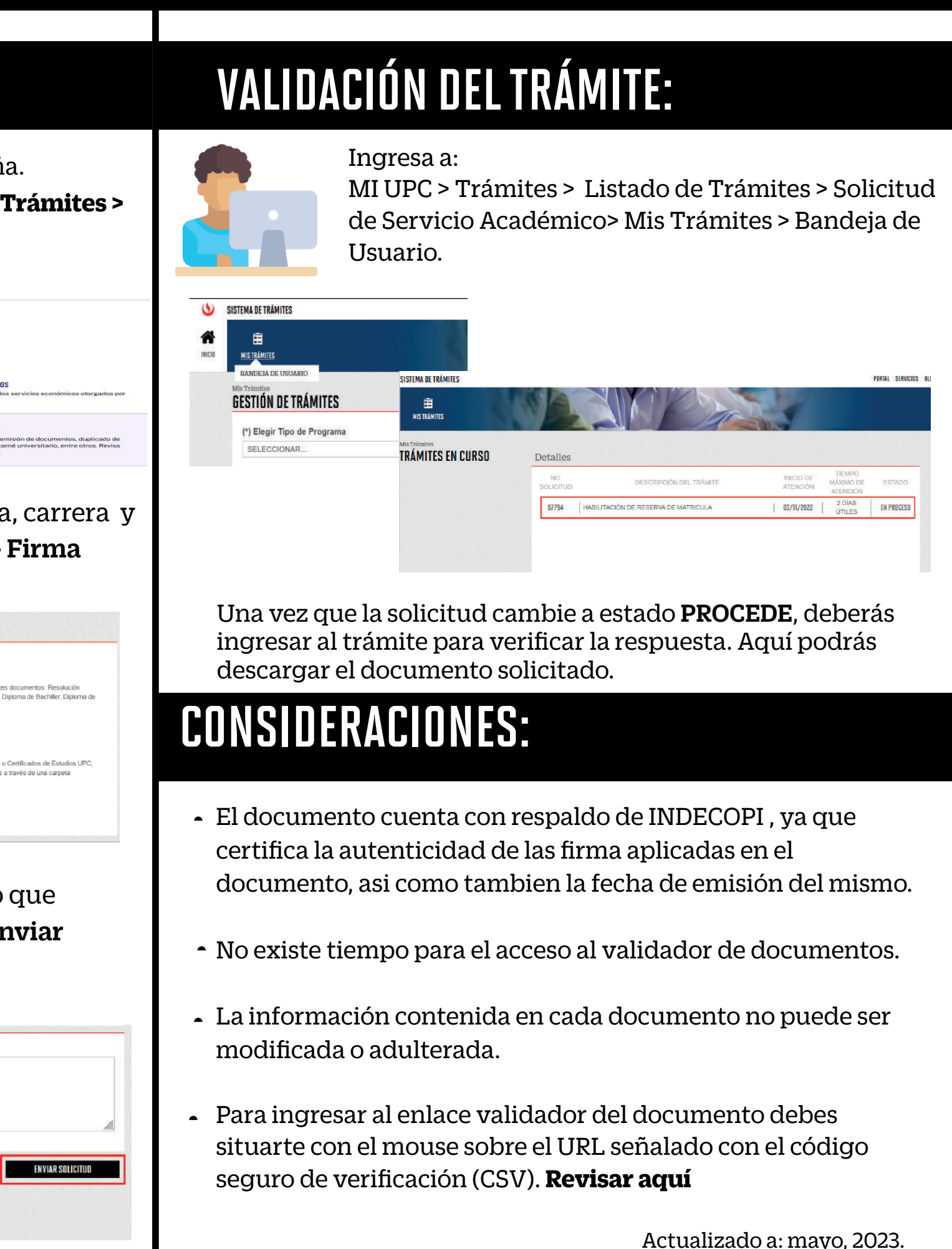